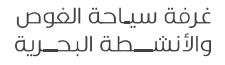

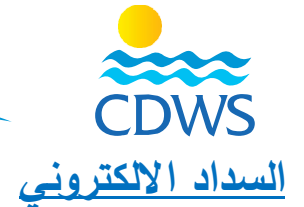

أولاً: تعليمات هامة

- لابد من الالتزام بالسداد الالكتروني حيث أنه لن يتم قبول أي معاملات نقدية أو تحويلات أو إيداعات بنكية.
- في حالة استخدام بطاقة الائتمان لابد من التأكد من أن البطاقة المستخدمة صادرة من أحد البنوك المصرية حيث
  أنه لن يتم قبول المعاملات بالبطاقات الصادرة خارج مصر.
- بالنسبة للخدمات التي تقدم عن طريق البريد الالكتروني سوف يتم ارسال بريد الكتروني من قبل الغرفة يحتوي على
  رابط السداد قم بالضغط عليه واتبع الخطوات كما هو موضح أدناه
- بالنسبة للخدمات التي تقدم عن طريق البوابة الالكترونية للغرفة (إصدار بطاقة / إجراء اختبار / إصدار شهادة معادلة للأجانب) سوف تظهر وسيلة السداد مباشرة عند طلب الخدمة.

<u>ثانياً: شرح الخطوات:</u>

- ١ عند طلب استخراج بطاقة أو إجراء اختبار / أو في حالة الضغط على الرابط المرسل بالبريد الالكتروني للخدمات الأخرى سوف تظهر شاشة الدفع.
- ٢ إذا كنت ترغب في استخدام بطاقة ائتمانية قم باختيار (Pay by card) ثم أدخل بيانات البطاقة واستكمال المعاملة. (صورة توضيحية)
- (confirm) ثم الضغط على (Pay by Fawry) ثم الضغط على (confirm) ثم الضغط على (confirm) <u>(صورة توضيحية)</u>
- ٤-سوف يظهر رقم المعاملة قم بتدوينه لاستخدامه في الدفع في أحد منافذ فوري وإحرص على الحصول على إيصال من المنفذ بعد السداد. (<u>صورة توضيحية</u>)

ثالثاً: للاطلاع على جميع المعاملات المالية التي قمت بها اتبع الخطوات التالية:

- اضغط على (Payments) في القائمة يسار الشاشة
- سوف يظهر جدول يحتوي على المعاملات التي قمت بها وبجوار كل معاملة مكتوب (Paid) أو (Pending)
  - لسداد المعاملات المعلقة قم بالضغط على (Pay) واستكمل الخطوات (صورة توضيحية)

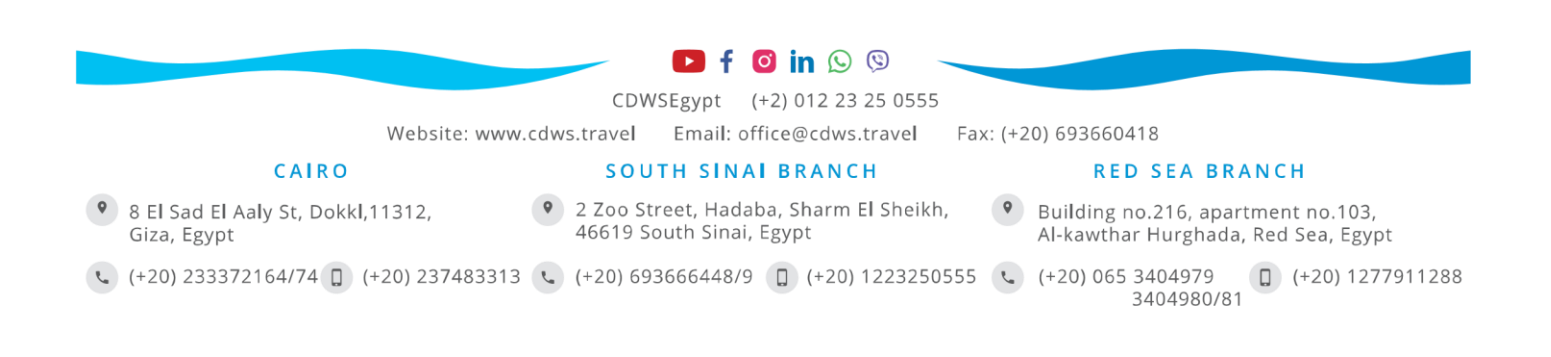